## 出庫予約操作手順

Automated Storage and Retrieval System (ASRS) Guide

図書館HPにアクセスしてOPACで蔵書検索します。Access Library web OPAC to search materials https://www01s.ufinity.jp/tmdu/ ▶ 日本語 | English 言語選択できます。 東京医科歯科大学図書館 <u>HPへ Q よくある質問</u> You can select language. 13-Tokyo Medical and Dental University Library OPAC TOP 資料検索 カレンダー データベース一覧 よくある質問 図書館からのお知らせ クエリボックスに雑誌名などを入力して検索します。 Fill in the blank and click the search button. ▶ OPAC TOP 蔵書検索
他大学検索
電子ジャーナル検索 2017年03月29日(水) ▶ 資料検索 商易検索 詳細検索 🗌 タグを含む 本 2 Search 8時30-22時00 館 カレンダー **>**検索 new eng × 9時00-17時00(学内 分 データベース一覧 New England dental journal 館 者8時30) ヤスランキ New England Dental Journal Commission ▶ よくある質問 New England journal of medicine New England journal of medicine medical progress series ▶ 図書館からのお知らせ New English Library ,1988, c1983 🔍 目録検索 🔻 👱 利用者サービス 🔻 使素履歴 A English 蔵書検索 他大学検索 電子ジャーナル検索 ■マイフォル<sup>は レ</sup> 該当誌名をクリックします。 簡易検索 詳細検索 🗌 タグを含む 検索条 2 Click the title. **₽**検索 New England journal of medicine 書誌検索結果一覧 1件~1件(全1件) 🚔 印刷 簡易表示 詳細表示 Refine Your Search 絞り込み条件 □全て選択 ■ブックマーク 📎 タグ → 出力 🖂 メール 🔁 文献管理 出版年降順 💙 20件 💙 資料種別 New England journal of medicine ⊗ 雑誌 Vol. 198, no. 1 (Feb. 1928)-. -- Massachusetts Medical Society, 1928. 住法 絞り込み条件を設定できます。 羅択 ▮ブックマーク 🏷 タグ 🕞 出力 🖂 メール 🚔 文献管理 You may refine your search. 書誌詳細 一印刷 ▲検索結果一覧へ戻る New England journal of medicine Vol. 198, no. 1 (Feb. 1928)-. -- Massachusetts Medical Society, 1928. 雑誌 <\$800003291> 登録タグ: 登録【配置場所】図書館の【巻号】の数字をクリックして 図書館の所蔵一覧画面で所蔵詳細を見ます。 便利機能: All issues held in TMDU library are displayed in [Location: 図書館(library)]. ▶詳細情報を見 Click volume number to see details. 書誌URL: https: Collective HoldingsList 一括所蔵一覧 1件~10件 (全10件) 巻号をクリックすると所蔵詳細をみることができます。 Location Volume 10件 🗸 所蔵館 所蔵場所 配罟場所 年月次 購読状況 卷号 No. 232-234, 235(2-5, 9-18, 21-22, 25-26), 236-237, 239, 240(1-11, 13-15, 17-20, 23, 25-26), 241(2 -13, 15-26), 242-244, 245(1-19, 23-24, 26), 246(1-11, 14-19, 2 0001 本館 図書館 1945-2014 4), 247(2-12, 14-17, 19-25), 24 8(1, 3, 11-16), 252-328, 329(2-27), 330-335, 336(1-20, 22-26), 337-345, 346(1-24, 26), 347-35 370-371

| Hal                                                                                                    | /#A                                                                                                    | 見」                                                                                                    | 1千~21                                                                                                    | 牛(全                                                                                                    | 2件)                                                                                                    |                                                                                                    |                                                                                                    |                                                                                                    |                                                                                     |                                                                      |                                                                |                                              |                                                                                                  |                    |
|----------------------------------------------------------------------------------------------------|----------------------------------------------------------------------------------------------------|----------------------------------------------------------------------------------------------------|----------------------------------------------------------------------------------------------------|----------------------------------------------------------------------------------------------------|----------------------------------------------------------------------------------------------------|----------------------------------------------------------------------------------------------------|----------------------------------------------------------------------------------------------------|----------------------------------------------------------------------------------------------------|-------------------------------------------------------------------------------------|----------------------------------------------------------------------|----------------------------------------------------------------|----------------------------------------------|--------------------------------------------------------------------------------------------------|--------------------|
| 1100                                                                                                    | dingsLis                                                                                                    | st                                                                                                    |                                                                                                    |                                                                                                    |                                                                                                    |                                                                                                    |                                                                                                    |                                                                                                    | 巻号また                                                                                | は年月                                                                  | 次で絞り                                                           | り込みが                                         | できま                                                                                              | す。                 |
| 2                                                                                                    | 一括所                                                                                                    | 威一覧                                                                                                    | へ戻る                                                                                                    |                                                                                                    |                                                                                                    |                                                                                                    |                                                                                                    |                                                                                                    | You may i                                                                           | refine                                                               | volume o                                                       | or year∕ı                                    | month.                                                                                           |                    |
| 巻                                                                                                    | 号や年                                                                                                    | 月次を                                                                                                    | 指定して                                                                                                    | て、夏                                                                                                    | <b>ミに絞り</b> 辺                                                                                                    | しんだ所蔵                                                                                                    | 情報を見                                                                                                    | <b>え</b> ることがで                                                                                                    | きます。                                                                                |                                                                      | /                                                              |                                              |                                                                                                  |                    |
|                                                                                                    | 巻号:                                                                                                    | 310                                                                                                    |                                                                                                    |                                                                                                    |                                                                                                    | 年月次:                                                                                                    |                                                                                                    |                                                                                                    |                                                                                     | 举号较认                                                                 | -                                                              |                                              |                                                                                                  |                    |
| 1                                                                                                    | /olumes                                                                                                    | 5                                                                                                    |                                                                                                    |                                                                                                    |                                                                                                    | YM of Ser                                                                                                    | ial                                                                                                    |                                                                                                    |                                                                                     | Refine                                                               |                                                                |                                              |                                                                                                  |                    |
| ナ                                                                                                    | ・ンバー                                                                                                    | をクリ                                                                                                    | ックする                                                                                                    | ると所                                                                                                    | 蔵詳細を                                                                                                    | みることが                                                                                                    | ができま                                                                                                    | す。                                                                                                    |                                                                                     |                                                                      |                                                                |                                              |                                                                                                  |                    |
| 10/#                                                                                                    |                                                                                                    |                                                                                                    |                                                                                                    |                                                                                                    |                                                                                                    |                                                                                                    |                                                                                                    |                                                                                                    |                                                                                     |                                                                      |                                                                |                                              |                                                                                                  |                    |
| 101+                                                                                                    | ¥ =                                                                                                    | 補足巻                                                                                                    | Æ 0 %                                                                                                    | 所蔵                                                                                                    | <b>₹1</b> ₩+836                                                                                                    | 资料10                                                                                                    | 資料取                                                                                                    |                                                                                                    | 禁帯出                                                                                 | 842 BR                                                               | に言う                                                            | -                                            | 1                                                                                                |                    |
| NO.                                                                                                    | 苍亏                                                                                                    | 号                                                                                                    | 千月次                                                                                                    | 館                                                                                                    | 配古場所                                                                                                    | 質科ID                                                                                                    | 扱区分                                                                                                    | <u></u>                                                                                                    | 区分                                                                                  | 1天服5                                                                 | 这却于正                                                           |                                              |                                                                                                  |                    |
| 0001                                                                                                    | 310(1                                                                                                    |                                                                                                    | 1984                                                                                                    | 本館                                                                                                    | 目動書                                                                                                    | 00187017                                                                                                    | 製本雑                                                                                                    |                                                                                                    | 該                                                                                   | 当卷号                                                                  | 号の出庫                                                           | ボタンを                                         | クリッ                                                                                              | クします。              |
|                                                                                                    | 4-26)                                                                                                    |                                                                                                    |                                                                                                    |                                                                                                    | 出庫                                                                                                    |                                                                                                    | 舔                                                                                                    |                                                                                                    | CI                                                                                  | lick the                                                             | e check                                                        | out butt                                     | on.                                                                                              |                    |
| 0003                                                                                                    | 310(1-                                                                                                    |                                                                                                    | 1094                                                                                                    | + 47                                                                                                    | 自動書                                                                                                    | 00187005                                                                                                    | 製本雑                                                                                                    |                                                                                                    |                                                                                     |                                                                      |                                                                |                                              |                                                                                                  |                    |
| 0002                                                                                                    | 13)                                                                                                    |                                                                                                    | 1904                                                                                                    | 44.85                                                                                                    | 出庫                                                                                                    | 00107000                                                                                                    | 。誌                                                                                                    |                                                                                                    |                                                                                     |                                                                      |                                                                |                                              |                                                                                                  |                    |
|                                                                                                    |                                                                                                    |                                                                                                    |                                                                                                    |                                                                                                    | Check Ou                                                                                                    | ut                                                                                                    |                                                                                                    |                                                                                                    |                                                                                     |                                                                      |                                                                | 10                                           | 1                                                                                                |                    |
| €UE                                                                                                    | コ老河                                                                                                    |                                                                                                    |                                                                                                    |                                                                                                    |                                                                                                    |                                                                                                    | ++*•                                                                                                    | ドハーナい                                                                                                    | たい担人                                                                                |                                                                      | ° -                                                            | ドナ ユ チ                                       |                                                                                                  | ドハーナー              |
| ΤIJF                                                                                                    | ᆔᇃᇞ                                                                                                    | i fill U                                                                                                    | ser auth                                                                                                    | nentica                                                                                                    | ation                                                                                                    | _                                                                                                    | またい?<br>If you b                                                                                                    | vave not vet                                                                                                    | いよい<br>ある<br>authentic                                                              | vated l                                                              | Ther vo                                                        | 下を入力<br>ur ID an                             | d PW i                                                                                           | クイノしま<br>to log in |
| 利用者                                                                                                    | iID(また                                                                                                    | は登録名                                                                                                    | )および/                                                                                                    | ペスワ-                                                                                                    | -ドを入力し                                                                                                    | してくださ                                                                                                    | ii your                                                                                                    | .ave not yet                                                                                                    | . addronde                                                                          |                                                                      | _ncor yo                                                       |                                              |                                                                                                  |                    |
|                                                                                                    | 禾                                                                                                    | 则用者ID(                                                                                                    | または登録                                                                                                    | 禄名)                                                                                                    |                                                                                                    |                                                                                                    | _                                                                                                    |                                                                                                    | _                                                                                   |                                                                      |                                                                |                                              |                                                                                                  |                    |
|                                                                                                    | ,                                                                                                    | (スワード                                                                                                    | 1                                                                                                    |                                                                                                    |                                                                                                    |                                                                                                    |                                                                                                    |                                                                                                    |                                                                                     |                                                                      |                                                                |                                              |                                                                                                  |                    |
|                                                                                                    |                                                                                                    |                                                                                                    | 統合ID                                                                                                    | をお持                                                                                                    | ちの方はそれ                                                                                                    | ちらでログイ                                                                                                    | シレてくけ                                                                                                    | ださい たけ                                                                                                    | Users wh                                                                            | no has T                                                             | Fougou ID                                                      | ) should ι                                   | use it to                                                                                        | log in.            |
|                                                                                                    |                                                                                                    | /<br>身分証明                                                                                                    | (ーコー)<br>月書持参の                                                                                                    | の上、力                                                                                                    | ロウンターへ                                                                                                    | お越しくだる                                                                                                    | トルカルら<br>さい(電話                                                                                                    | ・メール不可)                                                                                                    | Library c                                                                           | ard use                                                              | rs if they                                                     | don't kn                                     | ow ID/I                                                                                          | PW, may com        |
| 12                                                                                                    |                                                                                                    |                                                                                                    |                                                                                                    |                                                                                                    | Login                                                                                                    | Back                                                                                                    |                                                                                                    |                                                                                                    | the librar                                                                          | y with                                                               | I MDU ID                                                       | card to a                                    | isk it.                                                                                          |                    |
|                                                                                                    |                                                                                                    |                                                                                                    |                                                                                                    |                                                                                                    |                                                                                                    |                                                                                                    |                                                                                                    |                                                                                                    |                                                                                     |                                                                      |                                                                |                                              |                                                                                                  |                    |
|                                                                                                    |                                                                                                    |                                                                                                    |                                                                                                    |                                                                                                    | Reductio                                                                                                    | nucation                                                                                                    | is not r                                                                                                    | equired. Co                                                                                                    | ommon-us                                                                            | se PC ι                                                              | users mu                                                       | ust be ca                                    | areful.                                                                                          |                    |
| ~                                                                                                    |                                                                                                    |                                                                                                    |                                                                                                    |                                                                                                    | Reductio                                                                                                    | nucation                                                                                                    | is not r                                                                                                    | equired. Co                                                                                                    | ommon-us                                                                            | e PC ι                                                               | users mu                                                       | ust be ca                                    | areful.                                                                                          |                    |
| 出庫                                                                                                    | <b>庫依頼</b>                                                                                                    | Ret                                                                                                    | rieval R                                                                                                    | leques                                                                                                    | it                                                                                                    | nication                                                                                                    | is not r                                                                                                    | equired. Co                                                                                                    | ommon-us                                                                            | ie PC i                                                              | users mu                                                       | ust be ca                                    | areful.                                                                                          |                    |
| 出盾                                                                                                    | <b>巨依頼</b><br><sup>出庫依頼を</sup>                                                                                                    | <b>Ret</b><br>を行うこと                                                                                                    | crieval R<br>とが 出                                                                                                    | eques<br>庫日                                                                                                    | tt<br>を当日ま                                                                                                    | たは翌日                                                                                                    | is not r                                                                                                    | equired. Co                                                                                                    | ommon-us<br>て申込ボタ                                                                   | e PC u                                                               | users mu                                                       | ust be ca                                    | areful.                                                                                          |                    |
| 出属                                                                                                    | <b>巨依頼</b><br><sup>出庫依頼を</sup>                                                                                                    | Ret<br>を行うこと                                                                                                    | rrieval R<br>が出<br>依                                                                                                    | leques<br>庫日<br>朝<br>知                                                                                                    | t<br>を当日ま<br>容確認画<br>了後はロ                                                                                                    | たは翌日<br>J面で決定                                                                                                    | INずれ<br>ミボタン・                                                                                                    | equired. Co<br>かを指定し <sup>-</sup><br>をクリック、(                                                                              | ommon-us<br>て申込ボら<br>衣頼完了近                                                          | e PC u<br>マンをク<br>通知画i                                               | users mu<br>リック、<br>面で終了                                       | ust be ca                                    | areful.<br>たクリッ                                                                                  | クします。              |
| 出盾<br>資料の出<br>依頼                                                                                                    | 巨依頼<br><sup>出庫依頼な</sup>                                                                                                    | Ret<br>を行うこと                                                                                                    | rrieval R<br>≏が出<br>体<br>Se                                                                                                    | leques<br>庫日<br>朝<br>用終<br>lect t                                                                                                    | t<br>を当日ま<br>存確認画<br>了後はロ                                                                                                    | たは翌日<br>「面で決定<br>グアウト」                                                                                                    | INずれ<br>Eボタン<br>します。<br><sup>"Toda</sup>                                                                                  | equired. Co<br>かを指定し <sup>-</sup><br>をクリック、f<br>y″ or ″Keep                                                               | ommon-us<br>て申込ボタ<br>友頼完了道<br>o by Tomo                                             | e PC u<br>マンをク<br>通知画i                                               | users mu<br>リック、<br>面で終了<br>and clicl                          | ust be ca<br>イボタンを<br>k the sul              | areful.<br>をクリッ<br>omit bu                                                                       | クします。<br>utton.    |
| 出盾<br>資料の出<br>依頼                                                                                                    | 軍依頼<br><sup>出庫依頼る</sup>                                                                                                    | Ret<br>を行うこと                                                                                                    | rrieval R<br>が<br>出<br>を<br>Se                                                                                                    | eques<br>庫日<br>朝内<br>開終<br>lect t                                                                                                    | t<br>を当日ま<br>容確認画<br>了後はロ<br>che Retri<br>he Requ                                                                                                    | たは翌日<br>「面で決気<br>」グアウト<br>eval date<br>est Conto                                                                                                    | IN ずれ<br>Eボタン・<br>します。<br>~Toda<br>ent Con                                                                                | equired. Co<br>かを指定し <sup>-</sup><br>をクリック、f<br>y″ or ″Keep<br>firmation ar                                               | で申込ボタ<br>な頼完了道<br>o by Tomo<br>id click the                                         | e PC u<br>マンをク<br>通知画i<br>rrow″<br>e subm                            | users mu<br>リック、<br>面で終了<br>and clicl<br>nit butto             | ust be ca<br>イボタンを<br>k the sul<br>n.        | areful.<br>をクリッ<br>omit bu                                                                       | クします。<br>utton.    |
| 出 盾<br>資料の出<br>依頼                                                                                                    | 軍依頼<br><sup>出庫依頼衣</sup><br>精報入力<br>内容                                                                                                    | Ret<br>を行うこと                                                                                                    | rrieval R<br>出<br>做<br>Se<br>CP                                                                                                    | leques<br>庫日<br>頼内<br>lect t<br>neck t                                                                                                    | t<br>を当日ま<br>容確認画<br>了後はロ<br>ihe Retri-<br>he Requ<br>ihe Requ                                                                                                    | たは翌日<br>〕面で決気<br>「グアウト」<br>eval date<br>est Conta                                                                                                    | IL いずれ<br>Eボタン・<br>します。<br>"Toda<br>ent Con<br>Detion N                                                                   | equired. Co<br>かを指定し <sup>-</sup><br>をクリック、f<br>y″ or ″Keep<br>firmation ar<br>Notification                               | で申込ボタ<br>な頼完了道<br>b by Tomo<br>id click the<br>and click t                          | e PC u<br>マンをク<br>通知画i<br>e subm<br>the clo                          | users mu<br>リック、<br>面で終了<br>and clicl<br>iit butto<br>se butto | ust be ca<br>イボタンさ<br>k the sul<br>n.<br>m.  | areful.<br>をクリッ<br>omit bu                                                                       | クします。<br>utton.    |
| 出 屆<br>資料の出<br>依類<br>〇 出庫阿<br>1. 出庫資                                                                                                    | 軍依頼<br><sup>出庫依頼る</sup><br>情報入力<br>内容                                                                                                    | Ret<br>を行うこと<br>↓ ▶ 依                                                                                                    | rrieval R<br>出<br>依使<br>Se<br>CP<br>CP<br><1 Lo                                                                                                    | eques<br>庫日<br>朝<br>lect t<br>neck t<br>neck t<br>g out                                                                                                    | t<br>を当日ま<br>容確認画<br>了後はロ<br>he Retri-<br>he Requ<br>he Requ<br>after us                                                                                                    | たは翌日<br>「面で決気<br>リグアウト<br>eval date<br>est Comp<br>e.                                                                                                    | IN ずれ<br>Eボタン<br>します。<br>″Toda<br>ent Con<br>bletion N                                                                    | equired. Co<br>かを指定し<br>をクリック、(<br>y″ or ″Keep<br>firmation ar<br>Notification                                            | ommon-us<br>て申込ボク<br>女頼完了近<br>o by Tomo<br>id click the<br>and click t              | e PC u<br>なンをク<br>通知画i<br>rrow″<br>e subm<br>the clo                 | users mu<br>リック、<br>面で終了<br>and clicl<br>hit butto<br>se butto | ust be ca<br>イボタンさ<br>k the sul<br>n.<br>vn. | areful.<br>をクリッ<br>omit bu                                                                       | クします。<br>utton.    |
| 出盾<br>資料の出<br>依頼<br>0 出庫町<br>1. 出庫資<br>資料                                                                                                    | 巨依頼<br>出庫依頼<br>情報入力<br>内容<br>料ID                                                                                                    | Ret<br>を行うこと<br>・ 体<br>確認して<br>所                                                                                                    | crieval R<br>出<br>体<br>し<br>CP<br>く」 Lo<br>蔵館                                                                                                    | eques<br>庫日<br>頼内<br>開終<br>eck t<br>neck t<br>g out                                                                                                    | t<br>を当日ま<br>容確認画<br>了後はロ<br>che Retri-<br>che Requ<br>he Requ<br>after us<br>配置場所                                                                                                    | たは翌日<br>「面で決気<br>レグアウト」<br>eval date<br>est Cont<br>est Comp<br>e.<br>請求                                                                                                    | ILいずれ<br>Eボタン<br>します。<br>"Toda<br>ent Con<br>bletion N                                                                    | equired. Co<br>かを指定し <sup>-</sup><br>をクリック、f<br>y″ or ″Keep<br>firmation ar<br>Notification                               | ommon-us<br>て申込ボタ<br>衣頼完了道<br>o by Tomo<br>id click the<br>and click t              | e PC u<br>なンをク<br>重知画i<br>rrrow <sup>″</sup><br>the clo<br>数         | users mu<br>リック、<br>面で終了<br>and clicl<br>nit butto<br>se butto | ust be ca<br>イボタンさ<br>k the sul<br>n.<br>n.  | areful.<br>をクリッ<br>omit bu                                                                       | クします。<br>utton.    |
| 出盾<br>資料の出<br>依頼<br>0 出庫町<br>1. 出庫資<br>6187                                                                                                    | <ul> <li>         ・         ・          ・          ・          ・          ・          ・          ・          ・          ・          ・          ・          ・          ・          ・          ・          ・          ・          ・         ・          ・         ・          ・         ・         ・          ・         ・         ・         ・         ・         ・         ・         ・         ・         ・         ・         ・         ・         ・         ・         ・         ・         ・         ・         ・         ・         ・         ・         ・         ・         ・         ・         ・         ・         ・         ・         ・         ・         ・         ・         ・         ・         ・         ・         ・         ・         ・         ・         ・         ・         ・         ・         ・         ・         ・         ・         ・         ・         ・         ・         ・         ・         ・         ・         ・         ・         ・           ・         ・                                              ・                     ・</li></ul>                                                                                                    | Ret<br>を行うこと<br>確認して<br>所<br>本館                                                                                                    | rrieval R<br>土が<br>出<br>な使<br>Se<br>CP<br>CP<br>CP<br>CP                                                                                                    | eques<br>庫日<br>朝<br>開終<br>elect t<br>neck t<br>g out                                                                                                    | it<br>を当日ま<br>容確認画<br>了後はロ<br>the Retri-<br>the Requ<br>after us<br>配置場所<br>動書庫                                                                                                    | たは翌日<br>「面で決気<br>グアウト<br>eval date<br>est Contr<br>e.<br>講求                                                                                                    | III not r<br>III ずれ<br>Eボタン・<br>します。<br>‴Toda<br>ent Con<br>Detion N                                                      | equired. Co<br>かを指定し<br>をクリック、f<br>y″ or ″Keep<br>firmation ar<br>Notification                                            | C甲込ボタ<br>友頼完了近<br>o by Tomo<br>id click the<br>and click the<br>予約人<br>o件           | se PC u<br>マンをク<br>通知画i<br>e subm<br>the clo<br>数                    | Jsers mu<br>リック、<br>面で終了<br>and clicl<br>it butto<br>se butto  | ust be ca<br>イボタンオ<br>k the sul<br>n.<br>on. | areful.<br>そクリッ<br>omit bu                                                                       | クします。<br>utton.    |
| 出盾<br>資料の部<br>依頼<br>〇 出庫印<br>1. 出庫資<br>の0187<br>2. 出庫日<br>2. 出庫日                                                                                                    | 国 依 頼<br>出庫依頼<br>(情報入力<br>内容<br>(料情報を<br>料ID<br>7008<br>日<br>を変更する                                                                                                    | Ret<br>を行うこと<br>の<br>確認して<br>所<br>本館<br>の<br>てくださ<br>る場合は                                                                                                    | crieval R<br>出<br>な使<br>Se<br>CP<br>CP<br>く」Lo<br>派館                                                                                                    | Requess<br>庫頼内<br>開根終<br>thecktt<br>gout<br>自                                                                                                    | t<br>を当日ま<br>存確認画<br>了後は口<br>the Retri-<br>the Requ<br>he Requ<br>after us<br>配置場所<br>動書庫                                                                                                    | たは翌日<br>「面で決気<br>レグアウト」<br>eval date<br>est Contr<br>est Comp<br>e.<br>請求                                                                                                    | IL IS NOT P<br>IL I I I<br>I I I I<br>I I I<br>I I I<br>I I I<br>I I                                                      | equired. Co<br>かを指定し<br>をクリック、f<br>y″ or ″Keep<br>firmation ar<br>Notification<br>状態                                      | C申込ボタ<br>衣頼完了道<br>o by Tomo<br>id click the<br>and click t<br>予約人<br>o件             | e PC u<br>なンをク<br>角知画i<br>rrrow″<br>e subm<br>the clo                | users mu<br>リック、<br>面で終了<br>and clicl<br>iit butto<br>se butto | ust be ca<br>イボタンさ<br>k the sul<br>n.<br>m.  | areful.<br>をクリッ<br>omit bu                                                                       | クします。<br>utton.    |
| 出盾<br>資料のと<br>依頼<br>0 出庫可<br>1. 出庫資<br>00187<br>2. 出庫日<br>出庫日                                                                                                    | <ul> <li>         ・         ・          ・          ・         ・            ・         ・            ・            ・            ・            ・            ・            ・            ・            ・            ・            ・            ・            ・            ・            ・            ・            ・            ・            ・            ・            ・            ・            ・            ・            ・            ・            ・            ・            ・            ・            ・            ・            ・            ・            ・            ・            ・            ・            ・            ・            ・&lt;</li></ul>                                                                                                    | Ret<br>を行うこと<br>で確認して<br>所<br>本館<br>ってくださ<br>る場合は<br>7/03//                                                                                                    | rrieval R<br>土が<br>出<br>な使<br>Se<br>CP<br>CP<br>CP<br>CP<br>CP<br>こ<br>て<br>た<br>この。                                                                                                    | Requess<br>庫頼内<br>用終<br>lecttt<br>neckt<br>g out<br>自                                                                                                    | t<br>を当日ま<br>容確認画<br>了後はロ<br>たhe Retri-<br>the Requ<br>after us<br>配置場所<br>動書庫                                                                                                    | たは翌日<br>「面で決気<br>リグアウト<br>eval date<br>est Comp<br>e.<br>請求<br>の日付を入力                                                                                                    | III not r<br>III ずれ<br>Eボタン・<br>します。<br>"Toda<br>ent Con<br>Detion N<br>記号                                                | equired. Co<br>かを指定し<br>をクリック、係<br>y″ or ″Keep<br>firmation ar<br>Notification :<br>状態                                    | C申込ボタ<br>友頼完了道<br>o by Tomo<br>od click the<br>and click th<br>o件                   | e PC u<br>なンをク<br>通知画i<br>e subm<br>the clo<br>数                     | JSERS MI<br>リック、<br>面で終了<br>and clicl<br>it butto<br>se butto  | ust be ca<br>イボタンさ<br>k the sul<br>n.<br>m.  | areful.<br>をクリッ<br>omit bu                                                                       | クします。<br>utton.    |
| 出盾<br>資料の:<br>依頼<br>〇 出庫印<br>1. 出庫資<br>資料<br>00187<br>2. 出庫日<br>出庫日<br>3<br>出庫日                                                                                                    | <ul> <li>         ・</li> <li>         ・</li></ul> | Ret<br>を行うこと<br>・ 体認<br>・ 体認<br>・ 不館<br>・ てくださ<br>る場合は<br>7/03/                                                                                                    | crieval R<br>出<br>な<br>使<br>Se<br>CP<br>CP<br>CP<br>CP<br>CP<br>CP<br>CP<br>CP<br>て<br>こ<br>し<br>の<br>の<br>の<br>の<br>の<br>の<br>の<br>の<br>の<br>の<br>の<br>の<br>の<br>の<br>の<br>の<br>の<br>の                                      | Requess<br>庫有<br>規<br>用<br>終<br>t<br>lect t<br>neck t<br>g out                                                                                                    | t<br>を当日ま<br>容確認画<br>了後はロ<br>たhe Retri-<br>he Requ<br>he Requ<br>after us<br>配置場所<br>動書庫<br>訳して翌日                                                                                                    | たは翌日<br>「面で決気<br>」グアウト<br>eval date<br>est Contr<br>est Comp<br>e.<br>請求<br>の日付を入力<br>外<br>年03                                                                                                    | IS NOT P<br>III ずれ<br>Eボタン:<br>します。<br>"Toda<br>ent Con<br>Diletion N<br>記号                                               | equired. Co<br>かを指定し <sup>-</sup><br>をクリック、(<br>ダ <sup>″</sup> or <sup>″</sup> Keep<br>firmation ar<br>Notification<br>状態 | ommon-us<br>て申込ボタ<br>女頼完了近<br>o by Tomo<br>id click the<br>and click t<br>予約人<br>o件 | e PC u<br>Aンをク<br>通知画i<br>rrrow <sup>~</sup><br>the clo<br>数         | users mu<br>リック、<br>面で終了<br>and clicl<br>nit butto<br>se butto | ust be ca<br>イボタンさ<br>k the sul<br>n.<br>m.  | areful.<br>をクリッ<br>omit bu                                                                       | クします。<br>utton.    |
| 出盾<br>資料の:<br>依頼<br>0 出庫F<br>1. 出庫資<br>00187<br>2. 出庫日<br>出庫日<br>3                                                                                                    | ■ 依頼<br>出庫依頼<br>精報入力<br>内容<br>料ID<br>7008<br>目を確認し<br>を変更する<br>: ● 2013                                                                                                    | Ret<br>を行うこと<br>確認して<br>所<br>本館<br>いてくださ<br>る場合は<br>7/03/                                                                                                    | rrieval R<br>出<br>依使<br>Se<br>CP<br>CP<br>CP<br>CP<br>CP<br>CP<br>CP<br>CP<br>CP<br>CP<br>CP<br>CP<br>CP                                                                                                    | Requess<br>庫頼内<br>開線<br>Hecttt<br>neckt<br>gout                                                                                                    | t<br>を当日ま<br>容確認画<br>了後はロ<br>たhe Requ<br>he Requ<br>he Requ<br>after us<br>記置場所<br>動書庫<br>訳して翌日<br>〇※左記以<br>2017                                                                                                    | たは翌日<br>「面で決気<br>」グアウト<br>eval date<br>est Contr<br>est Comp<br>e.<br>請求<br>「<br>の日付を入力<br>外                                                                                                    | IL vずれ<br>Eボタン<br>します。<br>"Toda<br>ent Con<br>bletion N<br>記号                                                             | equired. Co<br>かを指定し<br>をクリック、f<br>y″ or ″Keep<br>firmation ar<br>Notification ar<br>い<br>い<br>まい。                        | C申込ボタ<br>友頼完了近<br>o by Tomo<br>id click the<br>and click the<br>o件                  | e PC u<br>なンをク<br>角知画i<br>rrrow <sup>(*</sup> )<br>e subm<br>the clo | JSERS MI<br>リック、<br>面で終了<br>and clicl<br>hit butto<br>se butto | ust be ca<br>イボタンオ<br>k the sul<br>n.<br>on. | ereful.<br>そクリッ<br>omit bu                                                                       | クします。<br>utton.    |
| 出」「頃<br>資料の注<br>(依頼<br>) 出庫印<br>1. 出庫資<br>(01187<br>2. 出庫日<br>2. 出庫日<br>(出庫日                                                                                                    | ■ 依頼<br>出庫依頼<br><b>内容</b><br>取情報入力<br>7008<br>日を確認し<br>を変更する<br>: ● 2013                                                                                                    | Ret<br>を行うこと<br>で確認して<br>が<br>本館<br>ってくださ<br>る場合は<br>7/03/                                                                                                    | rrieval R<br>出<br>做<br>See<br>Ch<br>Ch<br>Ch<br>Ch<br>Ch<br>Ch<br>Ch<br>Ch<br>Ch<br>Ch<br>Ch<br>Ch<br>Ch                                                                                                    | leques<br>庫有<br>月<br>約<br>月<br>月<br>終<br>日<br>月<br>5<br>日<br>月<br>5<br>日<br>月<br>5<br>月<br>7<br>5<br>日<br>月<br>7<br>5<br>日<br>月<br>月<br>月<br>月<br>月<br>月<br>月<br>月<br>月<br>月<br>月<br>月<br>月<br>月<br>月<br>月<br>月<br>月                                                                                                    | t<br>を当日ま<br>容確認画<br>了後はロ<br>たhe Retrin<br>he Requ<br>after us<br>配置場所<br>動書庫<br>訳して翌日<br>〇※左記以<br>2017                                                                                                    | たは翌日<br>「面で決気<br>リグアウト!<br>eval date<br>est Comp<br>e.<br>請求!<br>の日付を入力<br>外<br>」年03                                                                                                    | IS NOT P<br>II デタン<br>します。<br>Toda<br>ent Con<br>Deletion N<br>記号                                                         | equired. Co<br>かを指定し<br>をクリック、<br>ダ <sup>°</sup> or <sup>°</sup> Keep<br>firmation ar<br>Notification<br>状態               | ommon-us<br>て申込ボク<br>友頼完了近<br>o by Tomo<br>od click the<br>and click t              | e PC u<br>マンをク<br>通知画i<br>rrrow″<br>e subm<br>the clo                | users mu<br>リック、<br>面で終了<br>and clicl<br>hit butto<br>se butto | ust be ca<br>イボタンさ<br>k the sul<br>n.<br>yn. | ereful.<br>そクリッ<br>bmit bu                                                                       | クします。<br>utton.    |
| 出盾<br>資料の注<br>依頼<br>〇 出庫印<br>1. 出庫引<br>2. 出庫日<br>出庫日                                                                                                    | ■ 依頼<br>出庫依頼<br>出庫依頼<br>内容<br>取<br>内容<br>取<br>内容<br>取<br>日<br>同<br>報<br>し<br>で<br>の<br>8<br>四<br>で<br>の<br>8<br>四<br>で<br>の<br>8<br>四<br>で<br>の<br>8<br>の<br>1<br>の<br>た<br>で<br>の<br>8<br>の<br>う<br>の<br>の<br>の<br>の<br>の<br>の<br>の<br>の<br>の<br>の<br>の<br>の<br>の                                                                                                    | Ret<br>を行うこと<br>・確認して<br>が確認して<br>が<br>本館<br>のてくださ<br>る場合は<br>7/03/                                                                                                    | rrieval R<br>出<br>使<br>Se<br>CP<br>CP<br>CP<br>CP<br>CP<br>CP<br>CP<br>CP<br>CP<br>CP<br>29                                                                                                    | Requess<br>庫頼内<br>開<br>lect t<br>neck t<br>neck t<br>g out                                                                                                    | t<br>を当日ま<br>容確認画<br>了後は口<br>たhe Retri-<br>che Requ<br>he Requ<br>after us<br>配置場所<br>動書庫<br>部ま<br>で<br>2017                                                                                                    | たは翌日<br>「面で決気<br>」グアウト<br>eval date<br>est Contr<br>est Comp<br>e.<br>請求<br>の日付を入力<br>外<br>年03                                                                                                    | IS NOT P<br>IL ずれ<br>Eボタン:<br>します。<br>"Toda<br>ent Con<br>bletion N<br>記号                                                 | equired. Co<br>かを指定し<br>をクリック、f<br>y″ or ″Keep<br>firmation ar<br>Notification<br>状態                                      | C申込ボタ<br>衣頼完了道<br>o by Tomo<br>od click the<br>and click the<br>予約人<br>o件           | e PC u<br>マンをク<br>和知画i<br>rrrow″<br>the clo<br>数                     | users mu<br>リック、<br>面で終了<br>and clicl<br>iit butto<br>se butto | ust be ca<br>マボタンさ<br>k the sul<br>n.<br>un. | ereful.<br>をクリッ<br>omit bu                                                                       | クします。<br>utton.    |
| 出盾<br>資料の:<br>依頼<br>0 出庫印<br>1. 出庫資<br>00187<br>2. 出庫日<br>出庫日<br>3<br>出庫日                                                                                                    | ■ 依頼<br>出庫依頼<br>間<br>情報入力<br>内容<br>料ID<br>2008<br>日を確認し<br>を変更する<br>: ● 2013                                                                                                    | Ret<br>を行うこと<br>・ 体<br>で<br>本館<br>・<br>て<br>くださ<br>る<br>場合は<br>7/ 03/                                                                                                    | rrieval R<br>出<br>依使<br>Se<br>CP<br>CP<br>CP<br>CP<br>CP<br>CP<br>CP<br>CP<br>CP<br>29                                                                                                    | Requess<br>庫相内<br>用終<br>lecttt<br>neckt<br>g out                                                                                                    | t<br>を当日ま<br>容確認画<br>了後はロ<br>たhe Requ<br>he Requ<br>after us<br>配置場所<br>動書庫<br>(※左記以)<br>2017                                                                                                    | たは翌日<br>「面で決気<br>」<br>がアウト<br>eval date<br>est Contr<br>est Comp<br>e.<br>請求<br>の日付を入力<br>外<br>年03                                                                                                    | IS NOT P<br>III ずれ<br>Eボタン<br>します。<br>『Toda<br>ent Con<br>bletion N<br>記号                                                 | equired. Co<br>かを指定し<br>をクリック、<br>な<br>y″ or ″Keep<br>firmation ar<br>Notification<br>状態                                  | C申込ボタ<br>友頼完了道<br>o by Tomo<br>od click the<br>and click th<br>o件                   | e PC u<br>なンをク<br>通知画i<br>e subm<br>the clo<br>数                     | JSERS MI                                                       | ust be ca<br>イボタンさ<br>k the sul<br>n.<br>on. | ereful.<br>そクリッ<br>pomit bu                                                                      | クします。<br>utton.    |
| 出盾<br>資料の:<br>依頼<br>〇 出庫町<br>1. 出庫到<br>2. 出庫日<br>出庫日<br>2. 出庫日                                                                                                    | ■ 依頼<br>出庫依頼<br>出庫依頼<br>内容<br>昭日<br>7008<br>日<br>を変更する<br>: ● 201:<br>昭信に自                                                                                                    | Ret<br>を行うこと<br>を確認して<br>所<br>本館<br>いてくださ<br>る場合は<br>7/03/                                                                                                    | rrieval R<br>出<br>依使<br>CP<br>CP<br>く1 Lo<br>派館<br>29                                                                                                    | Requess<br>庫頼内<br>開用を<br>theckt<br>gout<br>目<br>りを<br>避                                                                                                    | t<br>を当日ま<br>容確認画<br>了後はロ<br>たhe Retri-<br>he Requ<br>he Requ<br>after us<br>配置場所<br>動書庫<br>()※左記以<br>2017                                                                                                    | たは翌日<br>面で決り<br>リグアウトI<br>eval date<br>est Contr<br>est Comp<br>e.<br>請求<br>の日付を入り<br>外<br>年の3                                                                                                    | IS NOT P<br>IL ずれ<br>Eボタン:<br>します。<br>『Toda<br>ent Con<br>Deletion N<br>記号                                                | equired. Co<br>かを指定し<br>をクリック、(<br>ダ <sup>″</sup> or <sup>″</sup> Keep<br>firmation ar<br>Notification<br>状態              | C 申込ボク<br>女頼完了近<br>o by Tomo<br>id click the<br>and click t<br>予約人<br>o件            | e PC u<br>Aンをク<br>通知画i<br>rrrow″<br>e subm<br>the clo                | JSERS MI                                                       | rボタンを<br>k the sul<br>n.<br>n.               | Eクリッ<br>bmit bu                                                                                  | クします。<br>utton.    |
| 出順<br>資料の:<br>依頼<br>0 出庫町<br>1. 出庫資<br>00187<br>2. 出庫日<br>3<br>出庫日<br>3<br>二<br>二<br>二<br>二<br>二<br>二<br>二<br>二<br>二<br>二<br>二<br>二<br>二<br>二<br>二<br>二<br>二<br>二                                                                                                    | 国<br>低<br>東<br>本<br>市<br>報<br>本<br>本<br>本<br>本<br>本<br>本<br>本<br>本<br>本<br>本<br>本<br>本<br>本                                                                                                    | Ret<br>を行うこと<br>確認して<br>所<br>本館<br>のてくださ<br>る場合は<br>7/03/                                                                                                    | rrieval R<br>出 依 使 See<br>C C C C C C C C C C C C C C C C C C C                                                                                                     | Requess<br>再<br>用<br>用<br>lect t<br>t<br>neck t<br>t<br>neck t<br>t<br>neck t<br>t<br>neck t<br>t<br>neck t<br>t<br>neck t<br>t<br>neck t<br>t<br>neck t<br>t<br>neck t<br>t<br>neck t<br>t<br>neck t<br>t<br>neck t<br>t<br>neck t<br>neck t<br>nec | t<br>を当日ま画口<br>了後はす<br>he Requ<br>he Requ<br>he Requ<br>after us<br>配置場所<br>動書庫<br>部で変目<br>2017                                                                                                    | たは翌日<br>「面で決気<br>「グアウト」<br>eval date<br>est Contr<br>est Comp<br>e.<br>請求:<br>の日付を入力<br>外<br>単の3<br>こ<br>の日付を入力<br>チ<br>の日付を入力<br>の<br>ます。<br>ノーダー(                                                                                                    | IS NOT P<br>IL デタン:<br>します。<br>Toda<br>ent Con<br>Deletion N<br>記号                                                        | equired. Co<br>かを指定し<br>をクリック、f<br>y or "Keep<br>firmation an<br>Notification<br>ない。<br>日                                 | C申込ボタ<br>友頼完了近<br>o by Tomo<br>id click the<br>and click the<br>o件                  | aンをク<br>通知画i<br>rrrow <sup>‴</sup><br>e subm<br>the clo              | JSERS MI                                                       | rボタンオ<br>k the sul<br>n.<br>on.              | ereful.<br>E סושי<br>סישי<br>סישי<br>שני<br>שני<br>שני<br>שני<br>שני<br>שני<br>שני<br>שני<br>שני | クします。<br>utton.    |
| 出<br>頃<br>資料のに<br>依頼<br>0 出庫印<br>1. 出庫資<br>00187<br>2. 出庫日<br>出庫日<br>2. 出庫日<br>3. 出庫日<br>2. 出庫日<br>3. 二丁<br>2. 二丁<br>2. 二丁<br>2. 二丁<br>4. 二丁<br>4. 二<br>4. 二<br>4. 二<br>4. 二<br>4. 二<br>4. 二<br>4. 二<br>4. 二 | 国<br>低<br>頼<br>本<br>和<br>中<br>依<br>頼<br>れ<br>内<br>不<br>不<br>不<br>不<br>不<br>不<br>不<br>不<br>不<br>不<br>不<br>不<br>不                                                                                                    | Ret<br>を行うこと<br>が<br>本館<br>がてくださる<br>る場合は<br>7/03/<br>目動書属<br>には図<br>を作する<br>まの目の                                                                                                | rrieval R<br>が<br>出<br>な<br>使<br>い。<br>で<br>た<br>に<br>い<br>こ<br>が<br>に<br>た<br>い<br>し<br>の<br>で<br>い<br>し<br>て<br>い<br>に<br>の<br>で<br>い<br>の<br>の<br>の<br>で<br>い<br>の<br>の<br>の<br>の<br>の<br>の<br>の<br>の<br>の<br>の<br>の<br>の | Requess<br>相<br>用<br>和<br>用<br>た<br>t<br>t<br>し<br>た<br>t<br>t<br>し<br>た<br>t<br>t<br>し<br>に<br>た<br>t<br>t<br>し<br>に<br>た<br>t<br>t<br>し<br>こ<br>た<br>t<br>t<br>し<br>こ<br>た<br>t<br>t<br>し<br>こ<br>た<br>t<br>t<br>し<br>こ<br>た<br>t<br>t<br>し<br>こ<br>た<br>t<br>t<br>し<br>こ<br>た<br>t<br>し<br>こ<br>た<br>t<br>t<br>し<br>こ<br>た<br>t<br>し<br>こ<br>た<br>t<br>し<br>こ<br>た<br>t<br>し<br>こ<br>た<br>t<br>し<br>こ<br>た<br>t<br>し<br>こ<br>た<br>t<br>し<br>こ<br>た<br>t<br>し<br>こ<br>た<br>t<br>し<br>こ<br>た<br>t<br>し<br>こ<br>た<br>t<br>し<br>こ<br>た<br>た<br>t<br>し<br>こ<br>た<br>た<br>t<br>し<br>こ<br>た<br>た<br>t<br>し<br>こ<br>た<br>た<br>t<br>し<br>こ<br>た<br>こ<br>し<br>こ<br>た<br>こ<br>し<br>こ<br>た<br>こ<br>し<br>こ<br>た<br>こ<br>し<br>こ<br>こ<br>こ<br>こ<br>こ<br>こ<br>こ<br>こ<br>こ<br>こ<br>こ<br>こ<br>こ                                                                                                    | t<br>を当日ま<br>容確認回<br>了後は口<br>たhe Requ<br>he Requ<br>after us<br>配置場所<br>動書庫<br>部子<br>を記以<br>2017                                                                                                    | たは翌日<br>「面で決気<br>リグアウト!<br>eval date<br>est Comp<br>e.<br>請求!<br>の日付を入力<br>外<br>年03                                                                                                    | IS NOT P<br>III ずれ<br>Eボタン<br>します。<br>『Toda<br>ent Con<br>Detion N<br>記号                                                  | equired. Co<br>かを指定し<br>をクリック、(<br>y″ or ″Keep<br>firmation ar<br>Notification ar<br>Notification ar<br>で                 | C申込ボク<br>友頼完了近<br>o by Tomo<br>od click the<br>and click t<br>予約人<br>o件             | aンをク<br>通知画i<br>rrrow <sup>‴</sup><br>e subm<br>the clo              | Users mu<br>リック、<br>面で終了<br>and clicl<br>it butto<br>se butto  | rボタンさ<br>オボタンさ<br>k the sul<br>n.<br>yn.     | Eクリッ<br>omit bu                                                                                  | クします。<br>utton.    |
| 出<br>資料の注<br>依頼<br>の<br>出庫町<br>1. 出庫可<br>2. 出庫日<br>出庫日<br>2. 出庫日<br>出庫日<br>二<br>二<br>二<br>二<br>二<br>二<br>二<br>二<br>二<br>二<br>二<br>二<br>二                                                                                                    | 国<br>低<br>頼<br>山庫依頼<br>内<br>不<br>和<br>情報入力<br>内<br>不<br>不<br>不<br>不<br>不<br>不<br>不<br>不<br>不<br>不<br>不<br>不<br>不                                                                                                    | Ret<br>を行うこと<br>が<br>本館<br>いてくださ<br>る場合は<br>7/03/<br>目動書厚<br>たは図<br>条作する<br>な<br>家 place<br>guage b                                                                              | rrieval R<br>出 依 使 Se<br>C C C<br>C C<br>C C<br>C C<br>C C<br>C C<br>C<br>C<br>C<br>C<br>C<br>C                                                                                                    | Requess<br>再頼用lect t<br>g out<br>自<br>定<br>に<br>た<br>ま<br>正<br>取<br>下<br>に<br>を<br>、<br>に<br>、<br>に<br>、<br>、<br>、<br>、<br>、<br>、<br>、<br>、<br>、<br>、<br>、<br>、<br>、<br>、                                                                                                    | t<br>を当日ま<br>画<br>了後はロ<br>たhe Retri-<br>che Requ<br>he Requ<br>after us<br>配置場所<br>動書庫<br>部書庫<br>②※左記以<br>2017<br>〇<br>本<br>方<br>あり<br>で<br>を<br>力<br>の<br>よ<br>に<br>て<br>の<br>の<br>の<br>の<br>の<br>の<br>の<br>の<br>の<br>の<br>の<br>の<br>の<br>の<br>の<br>の<br>の<br>の | たは翌日<br>「面で決気<br>」グアウトI<br>eval date<br>est Contr<br>est Comp<br>e.<br>請求<br>の日付を入力<br>外<br>年03                                                                                                    | IS NOT P<br>IL ずれ<br>Eボタン:<br>します。<br>"Toda<br>ent Con<br>Doletion N<br>記号<br>Dしてくだ<br>月29                                | equired. Co<br>かを指定し<br>をクリック、<br>ダ <sup>″</sup> or <sup>″</sup> Keep<br>firmation ar<br>Notification<br>ない。<br>日         | C 申込ボク<br>衣頼完了近<br>o by Tomo<br>id click the<br>and click the<br>予約人<br>O件          | e PC u<br>Aンをク<br>通知画i<br>rrrow″<br>che clo                          | JSERS MI                                                       | rボタンを<br>k the sul<br>n.                     | Eクリッ<br>bmit bu                                                                                  | クします。<br>utton.    |
| 出順<br>資料の:<br>依頼<br>0 出庫町<br>1. 出庫団<br>2. 出庫日<br>2. 出庫日<br>3書館4<br>、<br>イドに<br>SRS st<br>puch th<br>ut your                                                                                                    | 国<br>低<br>東<br>本<br>構<br>報<br>本<br>本<br>本<br>本<br>本<br>本<br>本<br>本<br>本<br>本<br>本<br>本<br>本                                                                                                    | Ret<br>を行うこと<br>が<br>本館<br>なくださ<br>る場合は<br>7/03/<br>目動書厚<br>たは図<br>に<br>たは図<br>に<br>なり<br>の<br>の<br>の<br>の<br>の<br>の<br>の<br>の<br>の<br>の<br>の<br>の<br>の<br>の<br>の<br>の<br>の<br>の | rrieval R<br>出 依使 See<br>CP<br>CP<br>CP<br>CP<br>CP<br>CP<br>CP<br>CP<br>CP<br>CP<br>CP<br>CP<br>CP                                                                                                    | Requess<br>庫頼用et t<br>heeck t<br>g out<br>自<br>を<br>通<br>一<br>月用を<br>取<br>に<br>た<br>り<br>に<br>の<br>に<br>り<br>に<br>の<br>に<br>り<br>に<br>の<br>に<br>り<br>に<br>の<br>に<br>り<br>の<br>に<br>り<br>の<br>に<br>り<br>の<br>に<br>り<br>の<br>に<br>り<br>の<br>に<br>り<br>の<br>に<br>の<br>の<br>に<br>の<br>の<br>し<br>の<br>の<br>の<br>の<br>の<br>の<br>の<br>の<br>の<br>の<br>の<br>の                                                                                                    | t<br>を当日ま画口<br>子を確認回口<br>he Requi<br>he Requi<br>he Requi<br>after us<br>配置場所<br>動書庫<br>(次を記以)<br>2017<br>(17)<br>(17)<br>(17)<br>(17)<br>(17)<br>(17)<br>(17)<br>(1                                                                                             | たは翌日<br>「面で決気<br>「グアウト」<br>eval date<br>est Contr<br>est Comp<br>e.<br>請求<br>の日付を入力<br>外<br>「年の3<br>こ<br>の日付を入力<br>の日<br>「を入力<br>の日<br>「を入力<br>の日<br>「で決気<br>の日<br>「で決気<br>「<br>の日<br>「で決気<br>「<br>の日<br>「で<br>い」<br>の日<br>「で<br>い」<br>の日<br>「<br>の日<br>「<br>の日<br>「<br>の日<br>「<br>の<br>、<br>、<br>、<br>、<br>、<br>、<br>、<br>、<br>、<br>、<br>、<br>、<br>、 | IS NOT P<br>ILいずれ<br>Eボタン:<br>します。<br>Toda<br>ent Con<br>Deletion N<br>記号<br>DUてくだ<br>月29<br>こかざし<br>guide wi<br>rd reade | equired. Co<br>かを指定し<br>をクリック、f<br>y″ or ″Keep<br>firmation ar<br>Notification か<br>状態<br>さい。<br>日                        | C申込ボタ<br>友頼完了道<br>o by Tomo<br>id click the<br>and click the<br>o件                  | aンをク<br>通知画i<br>rrrow″<br>e subm<br>the clo<br>数                     | JSERS MI                                                       | ust be ca<br>イボタンオ<br>k the sul<br>n.<br>on. | ereful.<br>ד לעשיים איז איז איז איז איז איז איז איז איז איז                                      | クします。<br>utton.    |